# GIMP for Artwork in Scientific Publications

Raphael Vanderstichel, DVM PhD

June 7, 2021

#### GNU Image Manipulation Program (GIMP)

- Raster graphics editor
  - Adobe Photoshop
  - VS vector graphics
    - Inkscape
- Open-source
  - Free (free speech) and Free (free beer)
- GNU/Linux
  - Available for macOS and Microsoft Windows
  - Many 3<sup>rd</sup> party plugins and filters
- Learning Resources
  - Tutorials, guides, YouTube videos, etc...

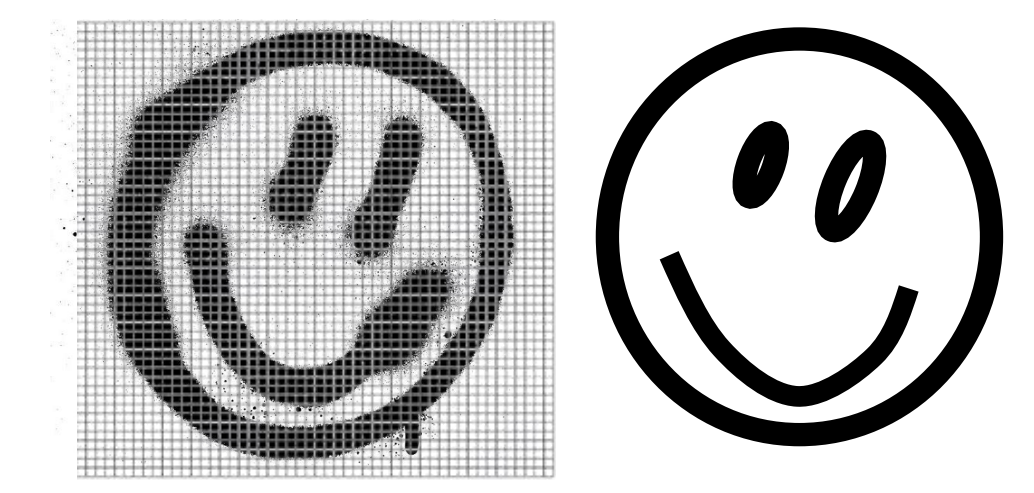

## GIMP: Canvas and Layers

- Image and Layers
  - Image = canvas
    - Set dimensions, resolution, and color mode
  - Work on the ACTIVE layer
    - Alpha-channel
      - Fancy word for 'transparent'
    - Stacked visually from Bottom to Top
    - Add text, images, individual graphs
- Save project
  - XCF file
    - Includes all layers... not just a link to files in hard drive
  - EXPORT to other formats
    - Lossless
      - TIFF and PNG
    - Lossy
      - JPG

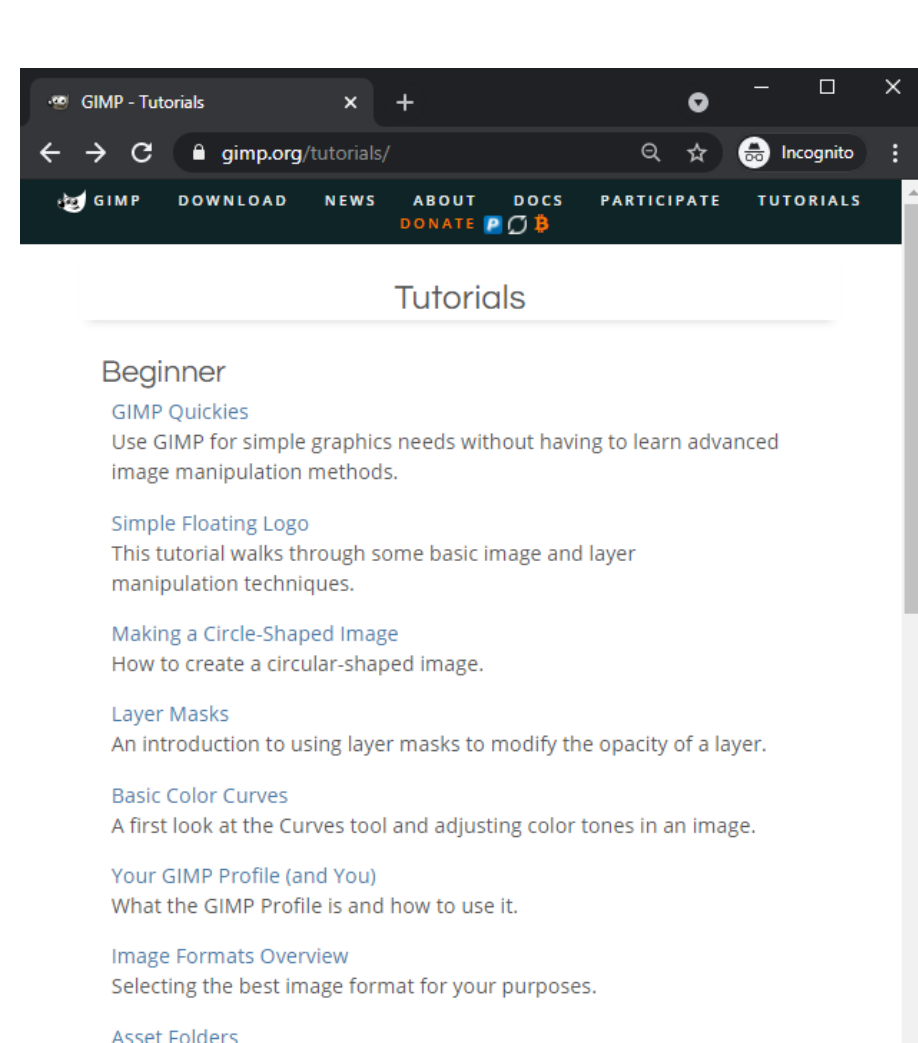

Asset Folders Extending GIMP with new plug-ins, scripts, brushes, and more.

#### Photo Editing

Digital B&W Conversion Detailed conversion tutorial for generating a B&W result from a color image.

#### GIMP: Image Quality

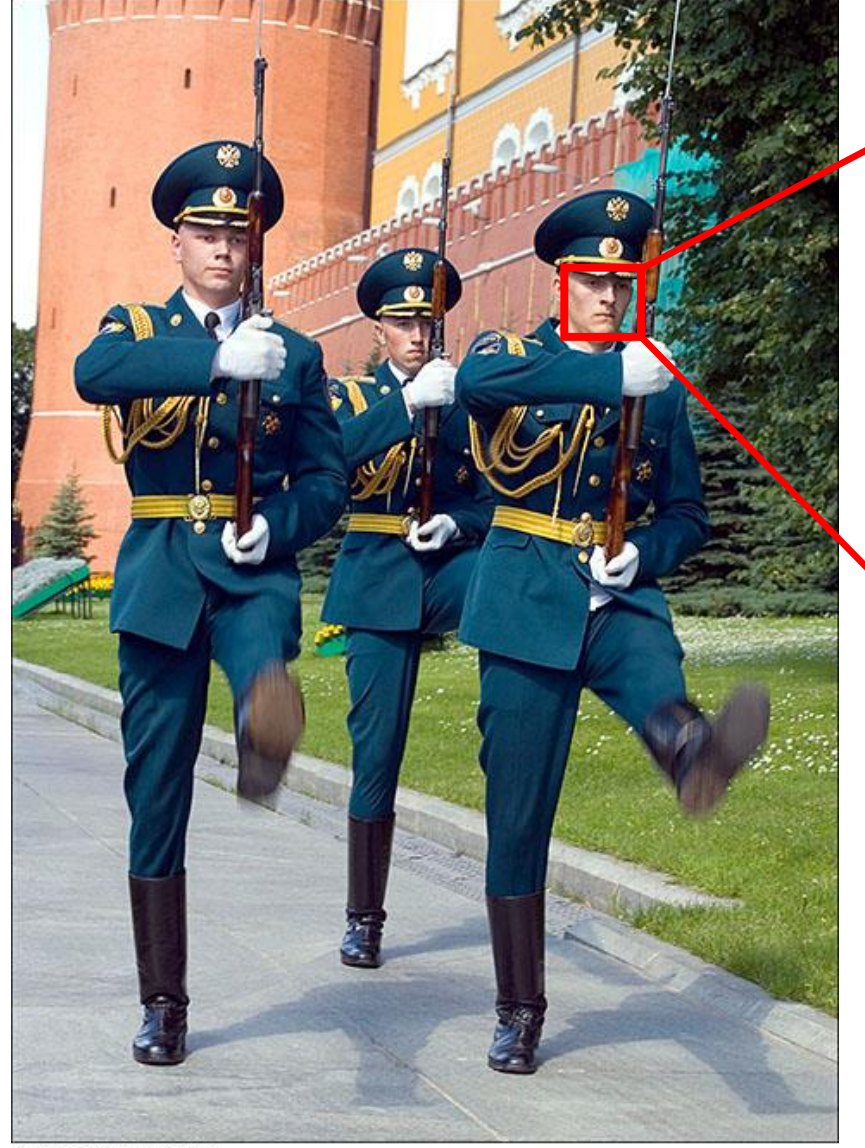

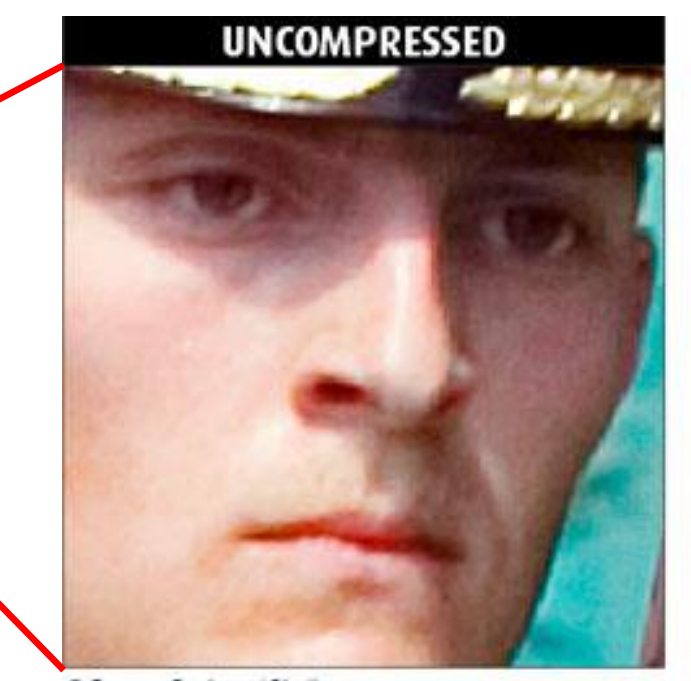

#### @ Graeme Cookson / Shutha.org

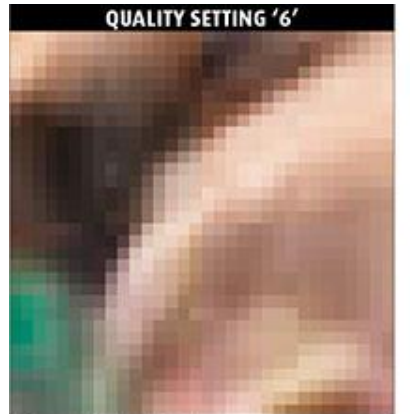

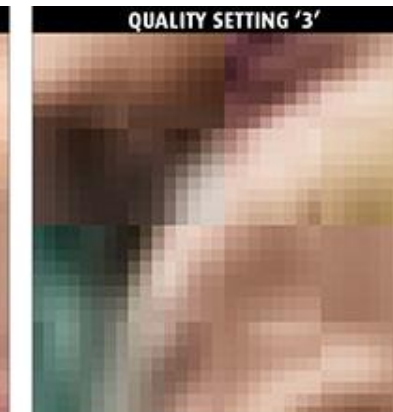

#### http://shutha.org/node/829

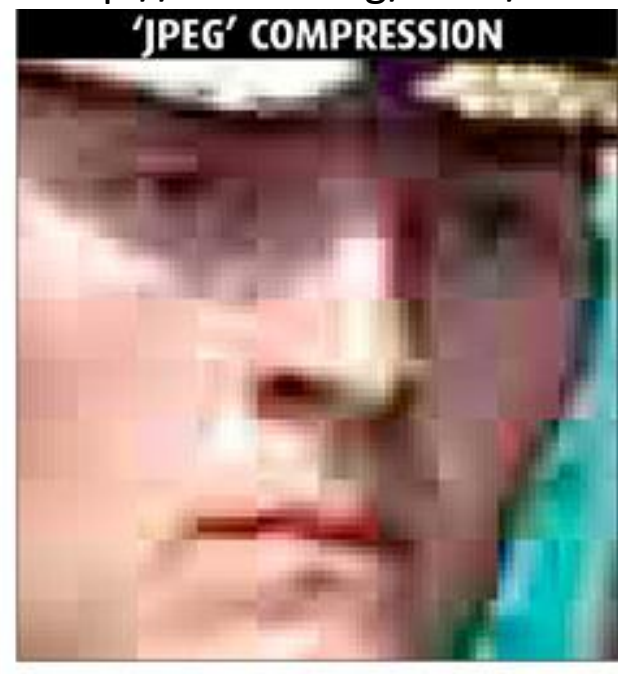

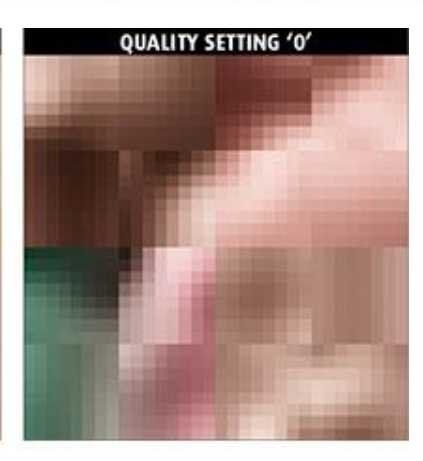

@ Graeme Cookson / Shutha.org

@ Graeme Cookson / Shutha.org

## Elsevier

- Dimensions
- Resolution
  - Line art (purely black and white lines)
    - Minimum 1000 dpi (max 1200)
    - TIFF format
  - Grayscale and RGB images (halftone)
    - Minimum 300 dpi
    - TIFF (or JPEG with maximum quality)
  - Combination art (line and halftone)
    - 500 dpi
    - TIFF (or JPEG with maximum quality)
- Format (PowerPoint and CorelDraw are NOT acceptable)
  - Tagged image file format (.tiff)
  - JPEG (.jpg)
  - Portable document format (.pdf)
  - Adobe Photoshop document (.psd)
- All text and symbols must be easily legible at the dimensions to be published
  - Embed fonts
    - Arial (or Helvetica), Courier, Symbol, Times (or Times New Roman)
    - 7 pt for normal text (no smaller than 6 for subscript)
      - Can go as high as 10 pt

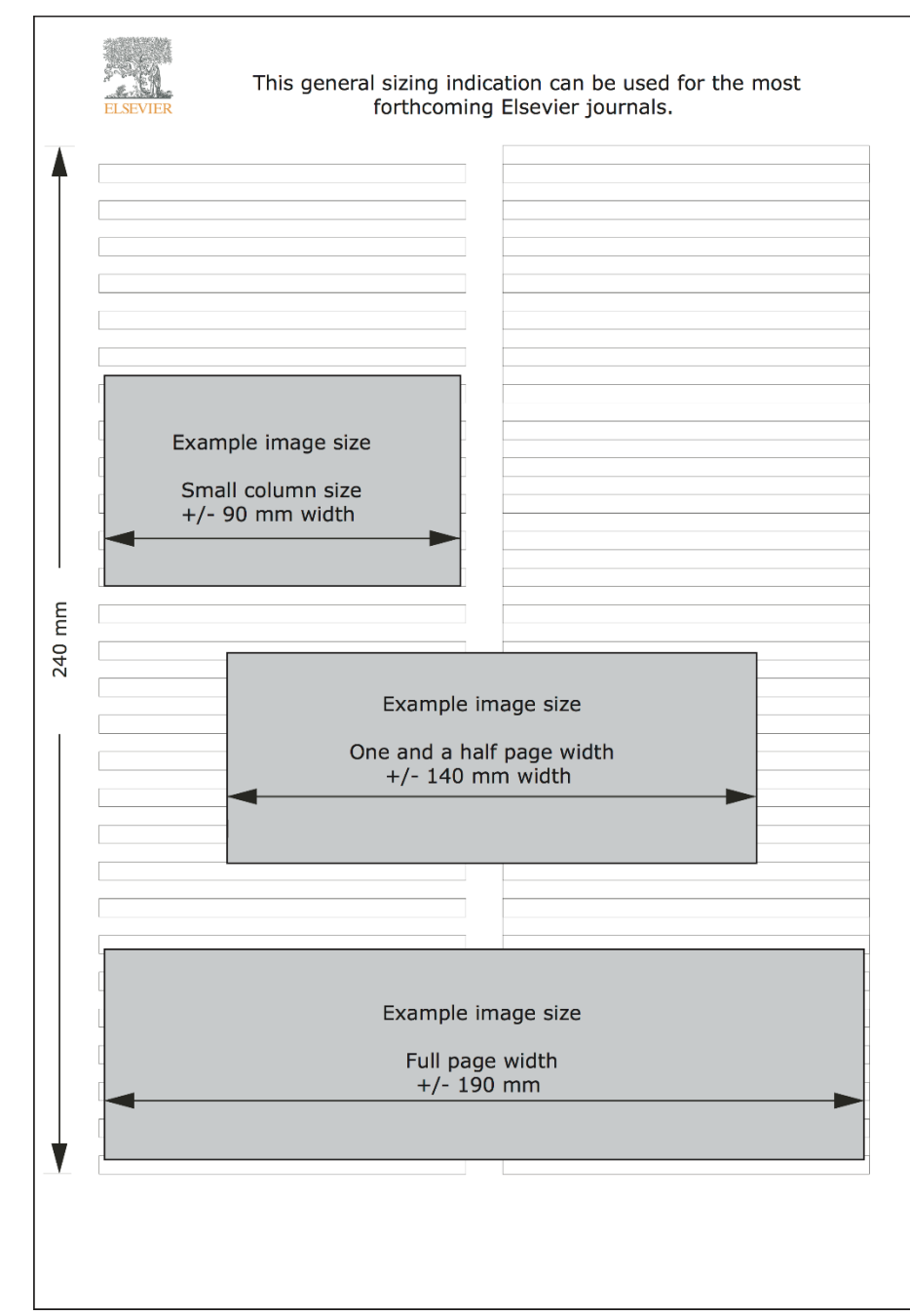

## Journal of Wildlife Diseases (Allen Press)

- Dimensions
  - Single-column (7 cm) wide
  - Full-page (14 cm) width
- Resolution
  - Minimum 300 dpi
- Format (PowerPoint and CorelDraw are NOT acceptable)
  - Tagged image file format (.tiff)
  - JPEG (.jpg)
  - Portable document format (.pdf)
  - Adobe Photoshop document (.psd)
- All text and symbols must be easily legible at the dimensions to be published
  - Embed or Outline fonts
    - Helvetica or Arial
  - Mount a scale bar directly on all photomicrographs
  - Include north directional arrow if North is not toward the top of the figure

#### GIMP - operations

File Edit Select View Image Layer Colors Tools Filters Windows Help

| Ð | New            | Ctrl+N       |
|---|----------------|--------------|
|   | Create         | >            |
|   | Open           | Ctrl+O       |
| 5 | Open as Layers | Ctrl+Alt+O   |
| 0 | Open Location  |              |
|   | Open Recent    | >            |
| 4 | Save           | Ctrl+S       |
| ¥ | Save As        | Shift+Ctrl+S |
|   | Save a Copy    |              |
|   |                |              |

| Export    | Ctrl+E       |
|-----------|--------------|
| Export As | Shift+Ctrl+E |
|           |              |

Create lemplate

C Revert

| Page Setup<br>Print                                                   | Ctrl+P                 |
|-----------------------------------------------------------------------|------------------------|
| <ul> <li>Copy Image Location</li> <li>Show in File Manager</li> </ul> | Ctrl+Alt+F             |
| ✗ Close View ™ Close All                                              | Ctrl+W<br>Shift+Ctrl+W |
| ຢ Ouit                                                                | Ctrl+O                 |

- Dimensions and Resolution
  - Scale Image
    - All controlled together
    - Careful with Interpolation

File Edit Select

- See next slide
- Format
  - Export as TIFF of PNG

| View | Ima | ge Lay    | er     | Colors   | Tools | Filters | Windows    | Hel    | p           |        |         |           |   |                 |
|------|-----|-----------|--------|----------|-------|---------|------------|--------|-------------|--------|---------|-----------|---|-----------------|
|      | 맙   | Duplica   | te     |          |       |         | Ctrl+D     |        |             |        |         |           |   |                 |
|      |     |           |        |          |       |         |            |        |             |        |         |           |   |                 |
|      |     | Mode      |        |          |       |         | <u></u>    |        |             |        |         |           |   |                 |
|      |     | Precisio  | n      |          |       |         | 1          |        |             |        |         |           |   |                 |
|      | _   | COLOLIN   | iana   | gement   | 2     |         |            |        |             |        |         |           |   |                 |
|      |     | Transfor  | rm     |          |       |         | >          |        |             |        |         |           |   |                 |
| on   | đ   | Canvas    | Size.  |          |       |         |            |        |             |        |         |           |   |                 |
|      |     | Fit Canv  | as to  | o Layers | ;     |         |            |        |             |        |         |           |   |                 |
|      |     | Fit Canv  | /as to | o Select | ion   |         |            |        |             |        |         |           |   |                 |
|      | Ŧ   | Print Siz | ze     |          |       |         |            |        |             |        |         |           |   |                 |
|      | 6   | Scale Im  | nage   | ÷        |       |         |            |        |             |        |         |           |   |                 |
| !!!  | 5   | Cronito   | Sala   | ction    |       |         |            |        |             |        |         |           |   |                 |
|      | 1   | Crop to   | Con    | tent     |       |         |            |        |             |        |         |           |   |                 |
|      | æ   | Slice Us  | ina (  | Guides   |       |         |            |        |             |        |         |           |   |                 |
|      | ø   | Zealous   | Cro    | р        |       |         | Scale Imag | e      |             |        |         |           |   | ×               |
|      |     |           |        |          | _     | Я       | Scale      | Ima    | ae          |        |         |           |   | وريادهم المحراف |
|      |     | Merge \   | ∕isib  | le Layer | 's    |         | Figure 01  | - v01_ | 600dpi.xcf- | 1      |         |           |   | باليا والا      |
|      |     | Flatten   | Imag   | je       |       | I       | mage Size  | e      |             |        |         |           |   |                 |
|      | *   | Align Vi  | isible | e Layers |       |         | Width:     |        | 4488        | ÷      | ÷.      |           |   |                 |
|      |     | Guides    |        |          |       |         | Height:    |        | 3294        | ÷      | ¥.      | px 🗸      |   |                 |
|      | ⊞   | Configu   | ire G  | irid     |       |         |            | 4      | 1488 × 3294 | 4 pi x | els     |           |   |                 |
|      | -   |           |        |          |       | _       | X resoluti | ion:   | 600.000     | ÷      | n<br>Ch |           |   |                 |
|      | 0   | Image P   | rope   | erties   |       | 1       | Y resoluti | ion:   | 600.000     | ÷      | Ť.      | pixels/in | ~ |                 |
|      |     | Metada    | ta     |          |       | Q       | uality     |        |             |        |         |           |   |                 |
|      |     |           |        |          |       |         | Interpola  | tion:  | Cubic       |        |         |           |   | ~               |
|      |     |           |        |          |       |         |            |        |             |        |         |           |   |                 |
|      |     |           |        |          |       |         | Help       |        | Reset       |        |         | Scale     | ( | Cancel          |

#### You can always shrink/compress later!!!

- Once a raw pixel is gone... it's gone!
- Stay lossless for as long as possible
  - Keep original images
  - Save as XCF project files
    - Export 'forward' as NEW versions
- Re-scale DOWN only
  - This will remove pixels
  - DO NOT re-scale up
    - Pixels just get filled-in
      - Info will look correct (artificially)
      - Image stays 'pixelated'

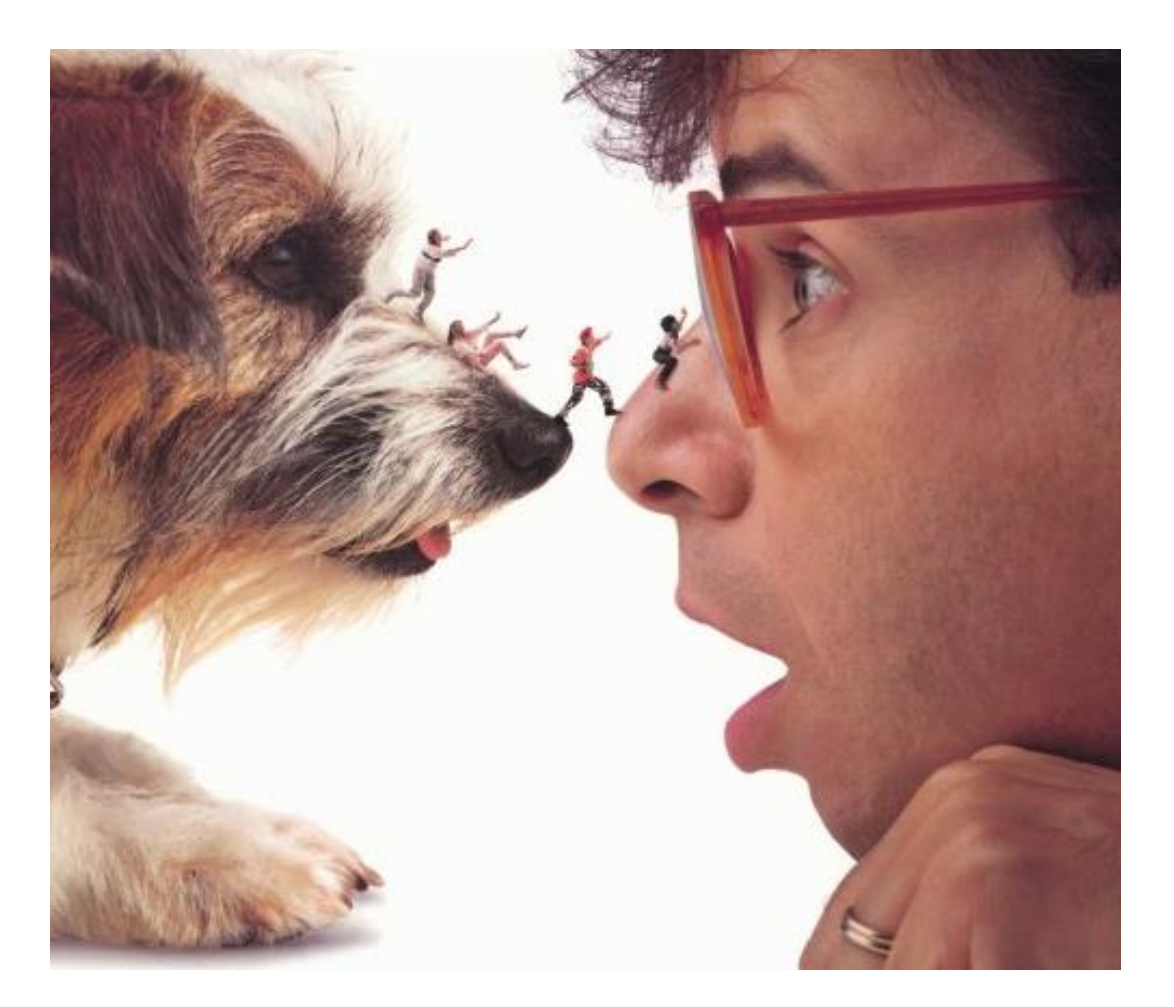

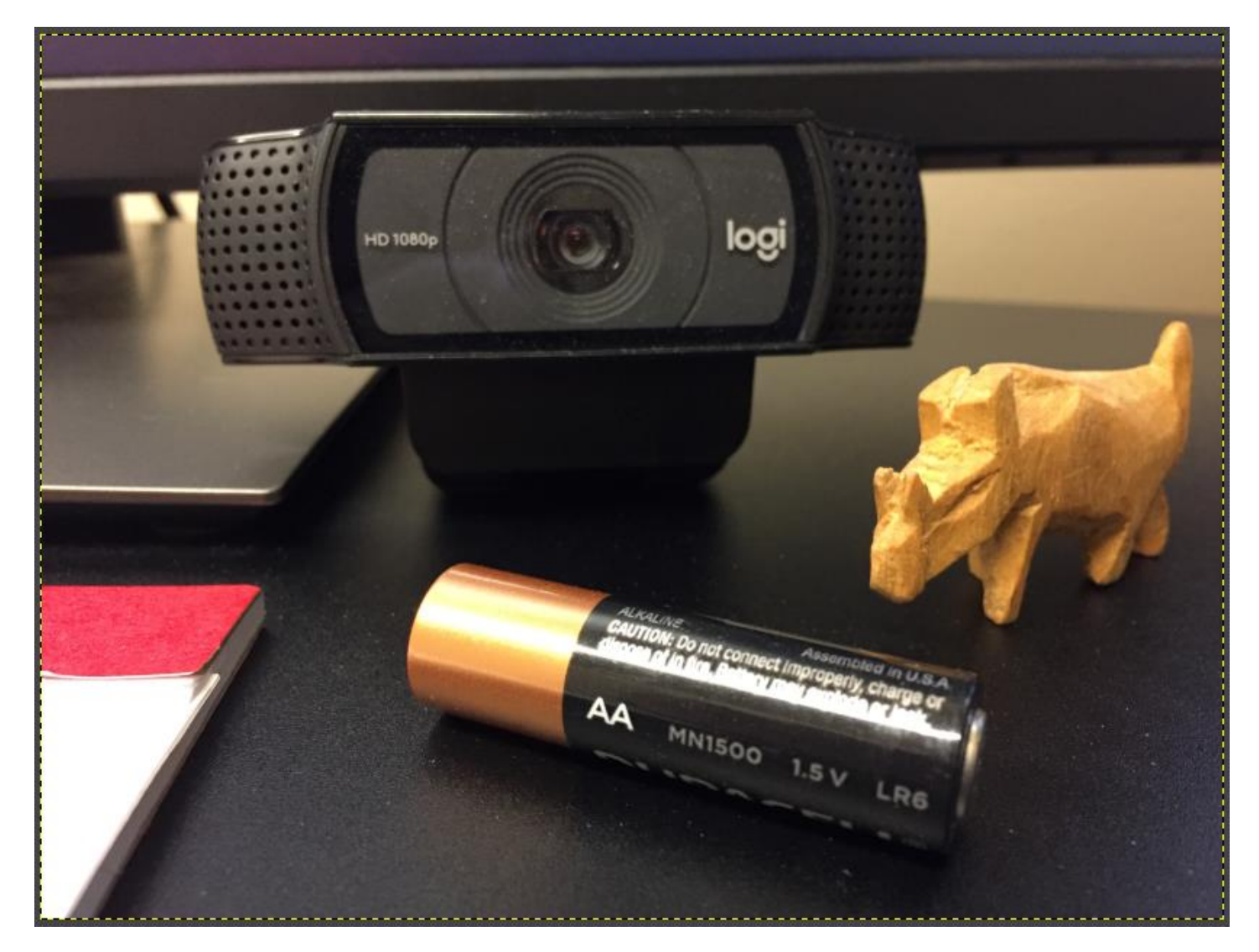

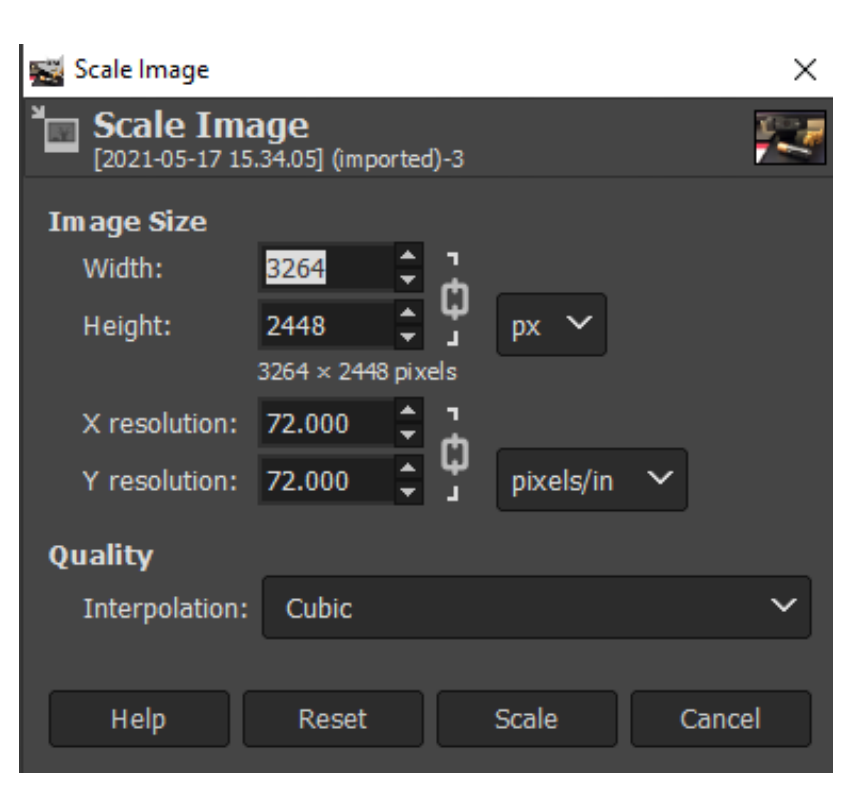

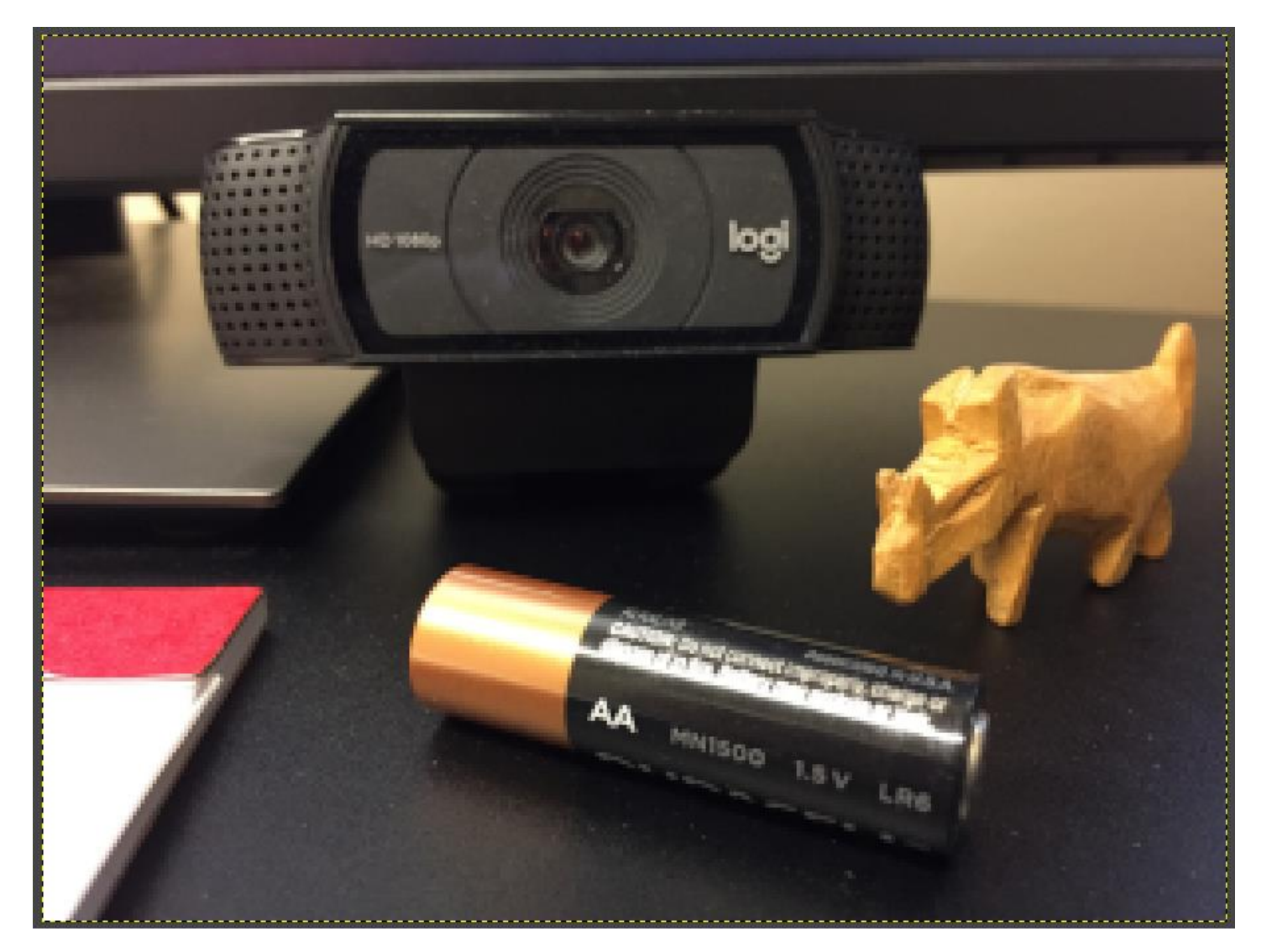

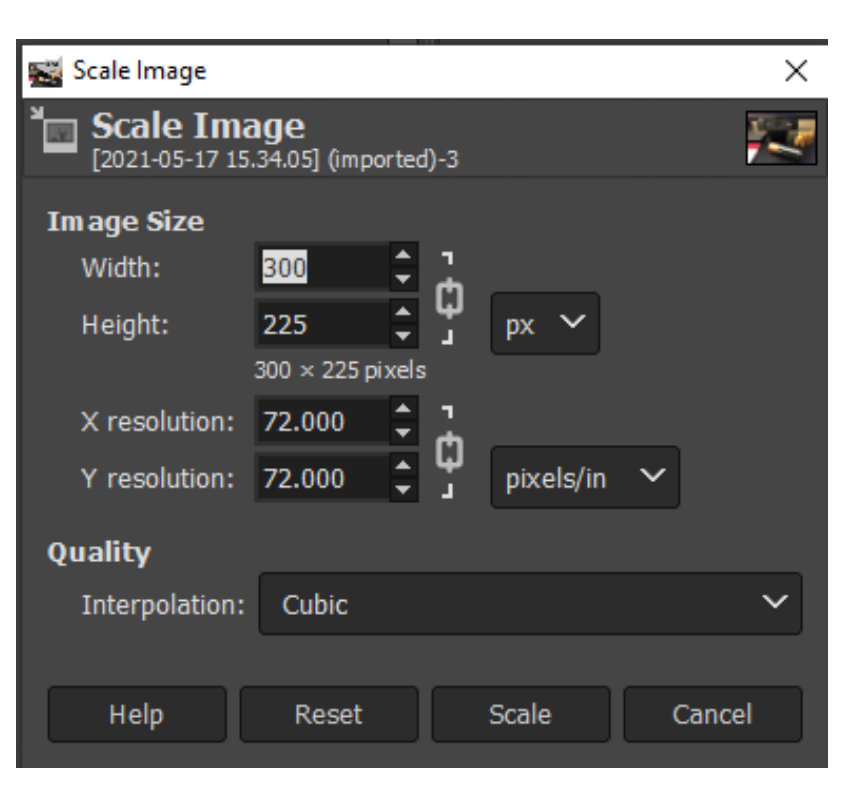

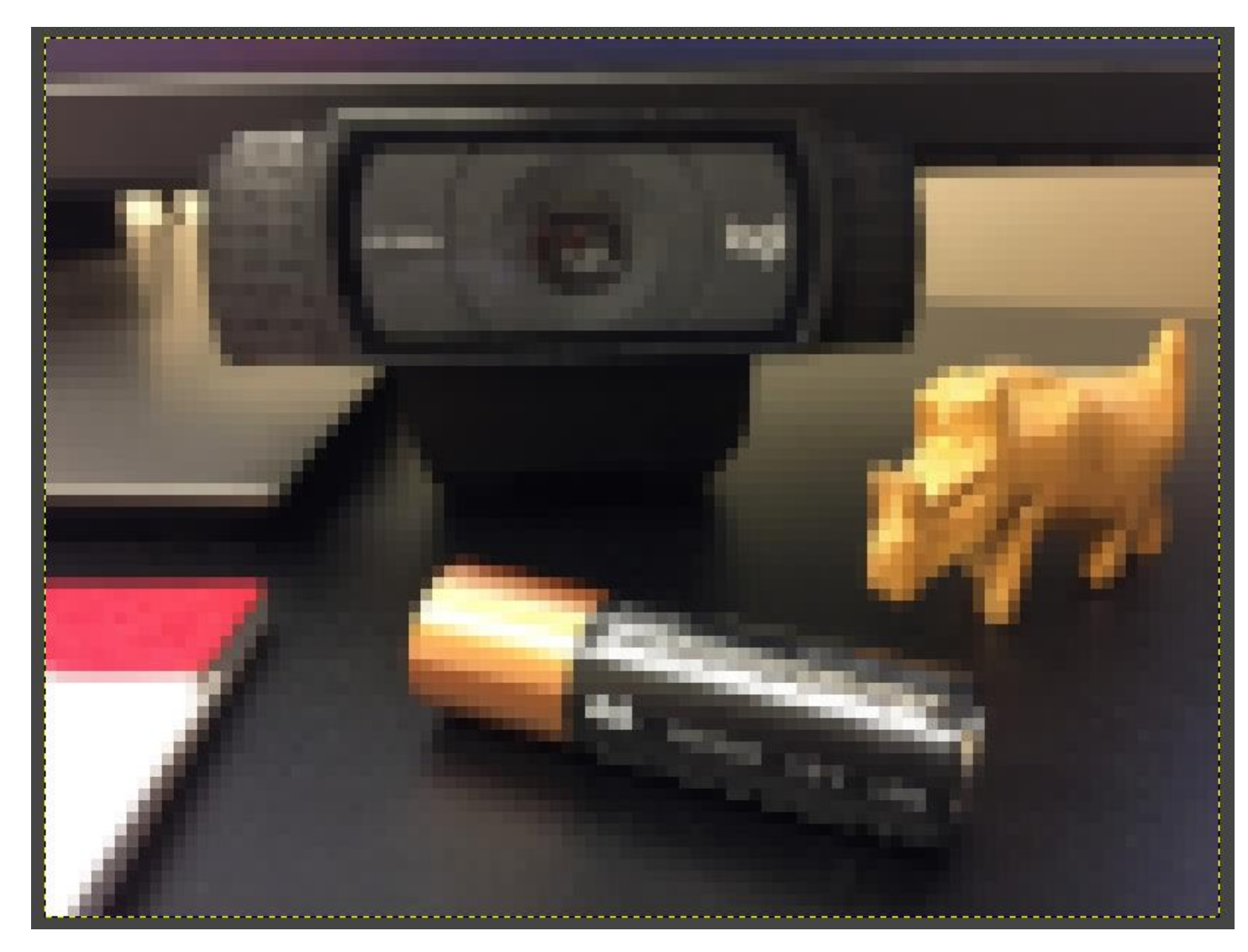

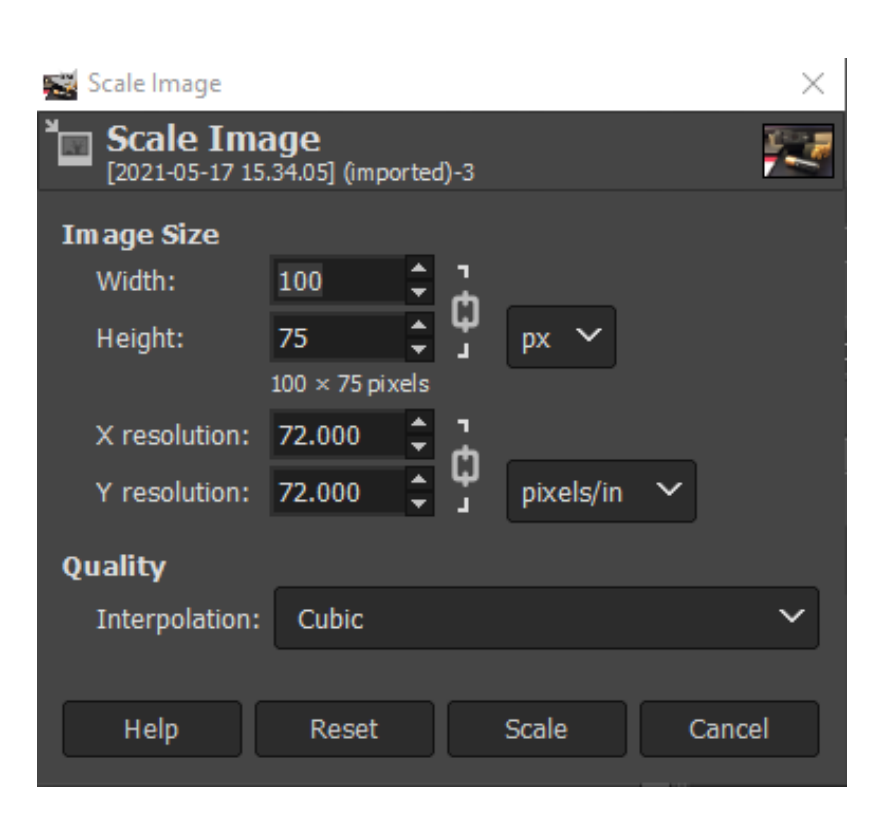

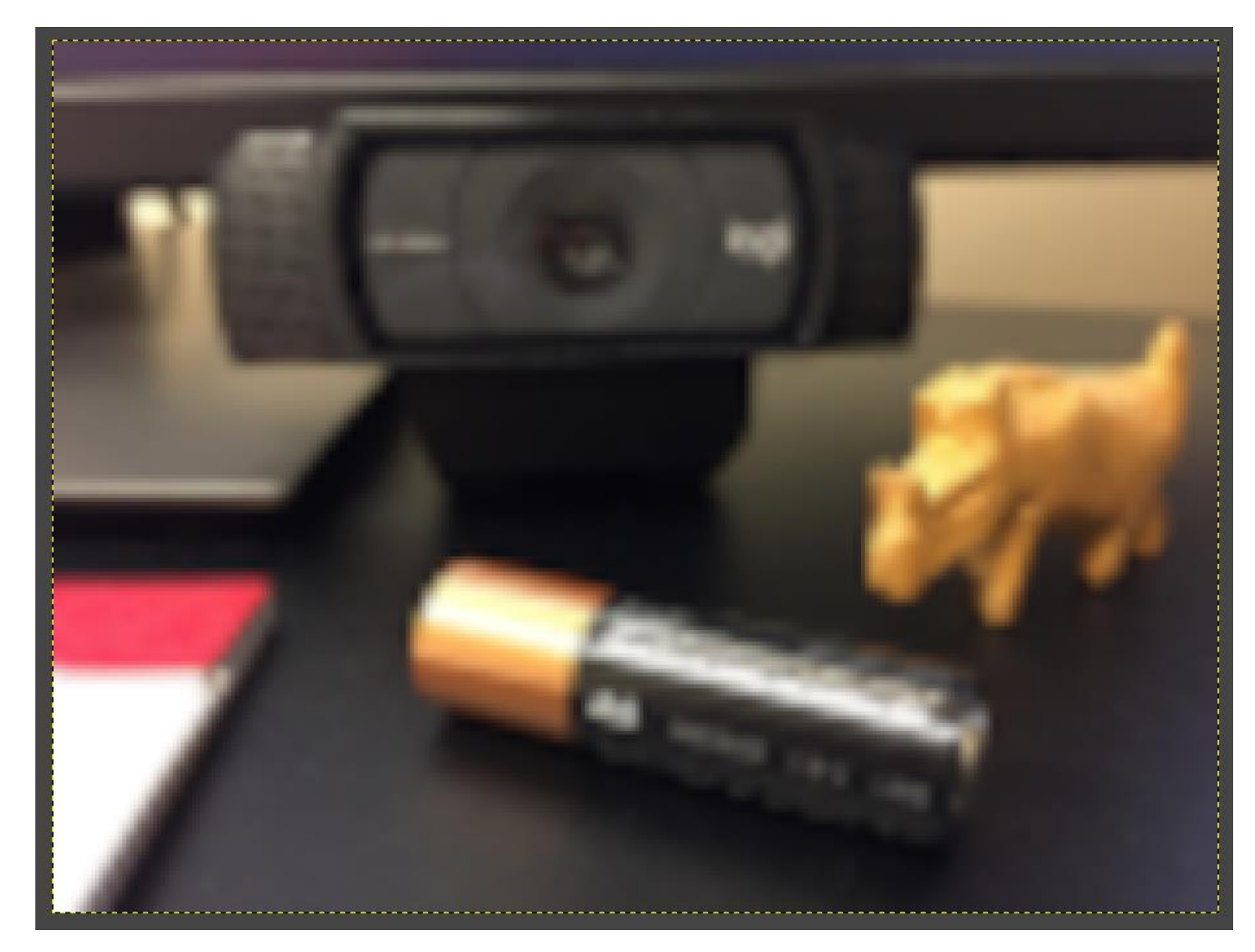

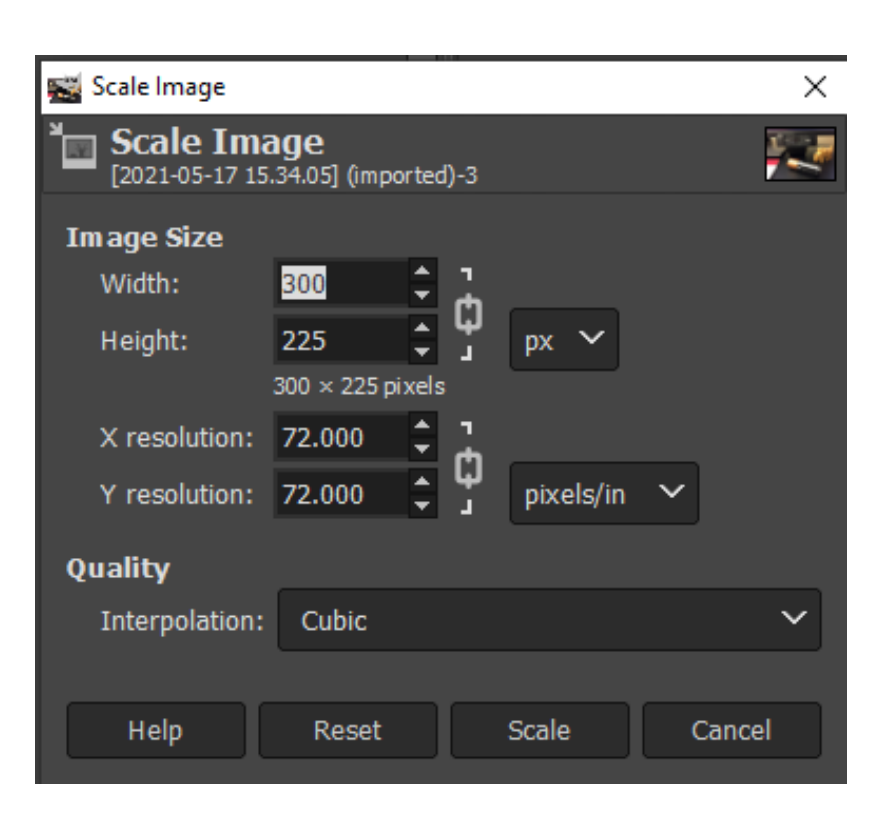

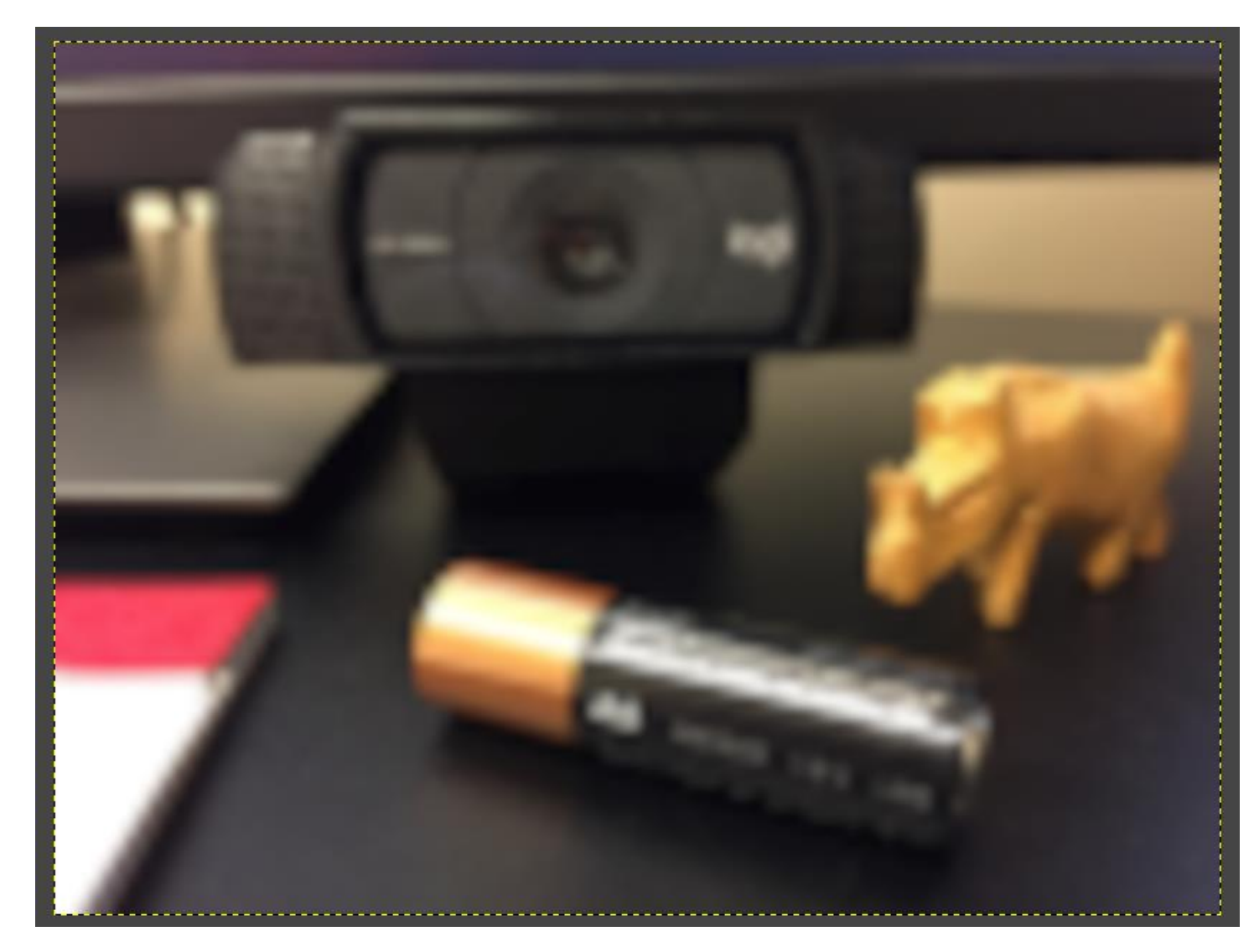

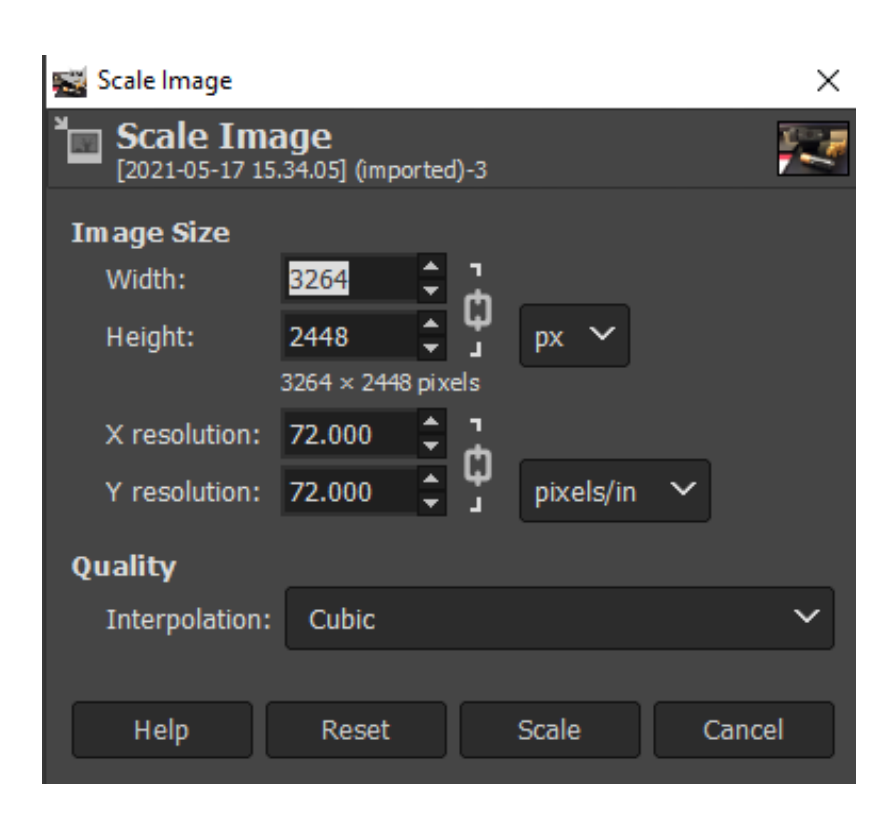

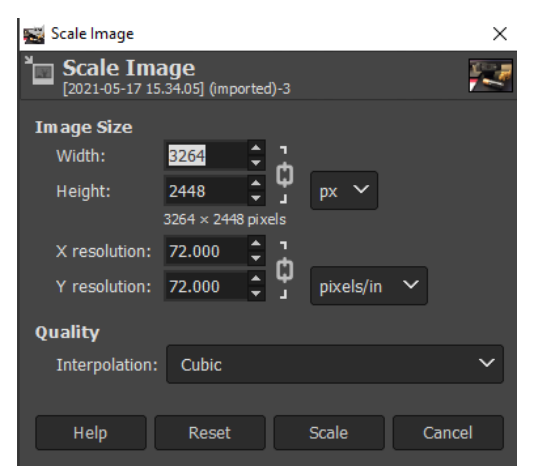

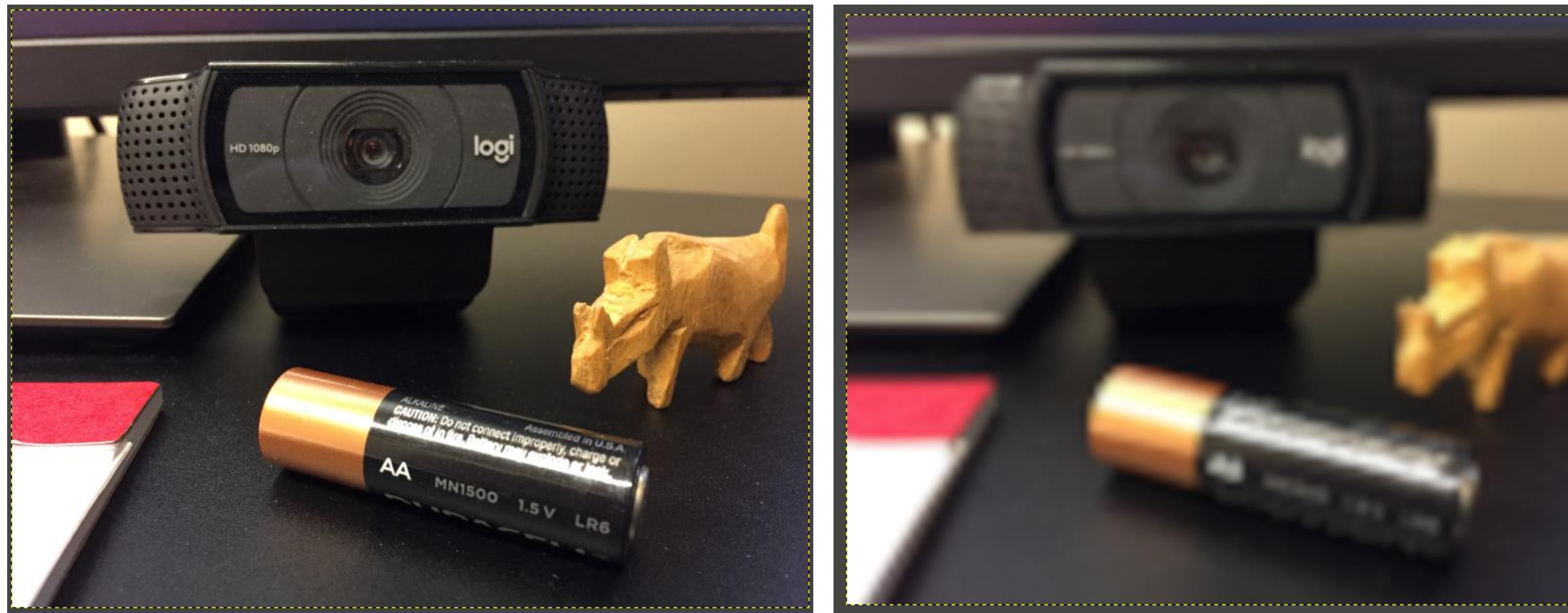

#### **GIMP** Exercises

- Copy/Paste from Excel (graph)
  - Native resolution = 96 dpi
  - Make it HUGE in Excel
    - Font size ~150pt
    - Line width ~20pt
- Export from Stata
  - graph export "\*.png", width(4488)
- Make a panel of 2 graphs (stacked)
  - Import 1<sup>st</sup> graph
  - Scale Image
  - Align layers
  - Add text